## Notice de paiement par internet avec Tipi

| Se connecter sur le site dédié <u>http://www.tipi.budget.gouv.fr</u> puis cliquez sur « ACCEDER AU PAIEMENT »                                                                                                    |                                                                                                    |
|----------------------------------------------------------------------------------------------------|----------------------------------------------------------------------------------------------------|
| 2 Saisissez l'identifiant collectivité du service de l'eau « 008144 », puis cliquez sur « Confirmer ».                                                                                                    |                                                                                                    |
| SAISIR L'IDENTIFIANT STRUCTURE PUBLIQUE                                                                                                    |                                                                                                    |
| Veuillez renseigner l'identifiant structure publique :                                                                                                    |                                                                                                    |
| Identifiant structure publique : * 008144                                                                                                    |                                                                                                    |
| Saisir une référence sous la forme « Année-EA-00-n°facture » comme ici « 2021-EA-00-116 » que vous retrouverez en haut à gauche de votre facture. Cliquez sur « Confirmer ».                                                                                                    |                                                                                                    |
| Vous pouvez payer cette dette sur Internet en vous connectant sur :<br>www.tipi.budget.gouv.fr<br>Identifiant : 008144 ,Référence <mark>: 2021-EA-00-116</mark>                                                                                                    |                                                                                                    |
|                                                                                                    |                                                                                                    |
| Veuillez renseigner la référence de la dette :                                                                                                    |                                                                                                    |
| Identifiant structure publique : 008144                                                                                                    |                                                                                                    |
| Reference : * 2                                                                                                    | J21 - EA - 00 - 116                                                                                                    |
| Saisissez le montant total de la facture « Net à payer » que vous trouverez sur le talon en bas à droite puis votre adresse mail et la confirmer, cliquez sur « Confirmer », <u>RÉFÉRENCES</u> Pour effectuer votre règlement au profit de la collectivité : BUSSANG, merci de préciser les informations suivantes : <u>Référence de la dette</u> : 2019-EA-00-000000001050 <u>Montant</u> : * <u>I</u> , <u>e</u> Adresse électronique : *  Confirmez l'adresse saisie : * | Sélectionnez le type de paiement utilisé (prélèvement ou CB),         Informations sur la dette         Collectivité : BUSSANG         Référence de la dette : 2019-EA-00-000000001050         Montant : 39,75€         Adresse électronique : facture@bussang.fr         Choix du mode de paiement         Payer par prélèvement         Payer par prélèvement         Payer par carte bancaire |
| Saisissez les champs de la carte (numéro, date de validité et cryptogramme) puis cliquez sur « Valider »,<br>Collectivité: BUSSANG<br>Montant de la transaction : 39,75 C                                                                                                    | Votre demande de paiement a été enregistrée avec succès.         Si l'opération s'est bien effectuée, le Détails du paiement                                                                                                    |
| Détails de la transaction       Informations de la carte         Référence de la transaction :       PAYFIP0000000004390992         Référence commande :       Veuillez saisir les informations de votre paiement         Référence commande :       Numéro de carte :                                                                                                    | ticket de paiement<br>apparaitra à l'écran<br>afin de l'imprimer ou<br>le sauvegarder en PDF                                                                                                    |
| Comptable :<br>TRES. LE THILLOT Date d'expiration : Date d'expiration : Date d'expiration : Mois : 01 v Année : 2019 v Cryptogramme visuel : facture@bussang.fr ?                                                                                                    | si vous le souhaitez.<br>Vous recevrez<br>également une<br>confirmation par mail.                                                                                                    |
|                                                                                                    |                                                                                                    |

**O** Vous pouvez également opter pour la mensualisation ou le paiement à l'échéance.

Prenez contact directement avec les services de la mairie pour la mise en place en joignant un RIB et vos coordonnées : vous devrez ensuite nous retourner signé le « mandat de prélèvement SEPA » autorisant la commune à effectuer des prélèvements sur votre compte.